# راهنمای نصب برنامه دیسکت (cd)کارفرمایان

نسخه 2.7

در صورتیکه در حال حاضر برنامه تحت ویندوز کارفرمایان(ListDisk) روی سیستم شما نصب میباشد مراحل یک و دو را انجام دهید در غیر اینصورت اگر در حال حاضر از سیستم تحت فاکس(Bimeh) استفاده میکنید به مرحله 3 مراجعه کنید.

# مرحله اول:

در صورتیکه در حال حاضر برنامه روی سیستم شما نصب میباشد و قصد نصب نگارش جدید.
(Upgrade) برنامه را دارید، جهت از بین نرفتن اطلاعات ثبت شده، قبل از نصب برنامه جدید, یک
کپی (Backup) از فایل manufactory.mdb (در صورتی که تا کنون از نسخه های 1.8 استفاده میکردید
از فایل Backup) کپی تهیه نمایید, در غیر اینصورت اگر از نسخه های 2 یا 2.3 استفاده میکردید میکردید از فایل data کپی تهیه نمایید, در غیر اینصورت اگر از نسخه های 2 یا 2.4 استفاده میکردید
میکردید از فایل manufactory2.mdb کپی تهیه نمایید) در شاخه نصب برنامه و زیر شاخه میکردید از فایل DataBase تهیه نمایید و پس از پایان نصب به محل قبلی بر گردانید (OverWrite)

### الف) در صورتیکه قبلا از نسخه ی 1.8 استفاده میکردید

ابتدا کپی فایل از مسیر زیر در درایو دیگری غیر از درایو c

مسیر فایل manufactory.mdb :

(در صورتیکه ویندوز در درایوی غیر از c نصب میباشد، مسیر زیر را در آن درایو جستجو نمایید.)

C:\programFile\Tamin\DataBase\manufactory.mdb

از فایل manufactory.mdb کپی تهیه نماییدو در درایو دیگری غیر از درایو c نگهداری کنید و پس از نصب برنامه فایل manufactory.mdb را در مسیر فوق مجددا کپی کنید.

ب ) در صورتیکه قبلا از نسخه های 2 یا 2.3 یا 2.4 استفاده میکردید

جهت از بین نرفتن اطلاعات ثبت شده، قبل از نصب یک کپی (Backup) از فایل Backup) از فیل manufactory2.mdb در شاخه نصب برنامه(programFile\Tamin) و زیر شاخه DataBase تهیه نمایید و در درایو دیگری غیر از درایو c نگهداری کنید و پس از پایان نصب فایل manufactory2.mdb را به نام manufactory.mdb تغییر نام داده و سپس به محل قبلی برگردانید (OverWrite). همانند مراحل زیر:

قبل از نصب مراحل زیر را انجام دهید:

ابتدا کپی فایل از مسیر زیر در درایو دیگری غیر از درایو c

(در صورتیکه ویندوز در درایوی غیر از c نصب میباشد، مسیر زیر را در آن درایو جستجو نمایید.)

#### 1. C:\programFile\Tamin\DataBase\manufactory2.mdb

سپس تغییر نام فایل را به شکل زیر انجام دهید:

روی فایل manufactory2.mdb کلیک راست نموده و از طریق گزینه ی rename نام فایل را تغییر دهید.بدین ترتیب که عدد 2 را از نام فایل حذف نموده نام فایل را به manufactory.mdb تغییر دهید:

2. manufactory2.mdb (rename) → manufactory.mdb

بعد از نصب برنامه جدید:

بر گرداندن(کپی کردن) فایل manufactory.mdb به مسیر اصلی در درایو c

#### 3. C:\programFile\Tamin\DataBase

# مرحله دوم:

در صورتیکه قبلا از همین سیستم(سیستم تحت ویندوز) استفاده میکردید میبایست از طریق منوی
پشتیبانی --> تبدیل اطلاعات بعلت تغییر ساختار جهت تبدیل اطلاعات به ساختار جدید اقدام نمایید.

# مرحله سوم:

در صورتیکه قبلا از سیستم تحت (foxPro) Dos استفاده میکردید ، جهت انتقال اطلاعات از سیستم قبلی (سیستم تحت Dos) به سیستم فعلی ،نیازی به انجام مراحل یک و دو نیست و فقط کافیست بعد از نصب برنامه از منوی پشتیبانی گزینه انتقال اطلاعات از سیستم قبل(فاکس) استفاده نموده و بعد از انتخاب مسیر فایل، اطلاعات شما به سیستم جدید منتقل می گردد.

\*\*\*\*\*\*\*\*\*\*\*\*\*\*\*\*\*\*\*\*\*\*\*\*\*\*\*\*\*\*\*\*

# چند نکته:

- در صورتیکه در لیست بیمه شدگان بیمه شده ای از اتباع بیگانه وجود دارد برای این بیمه شده لزومی به ورود کد ملی نمیباشد.
- مشاغلی که در کد شغل شش رقمی آنها علاوه بر عدد، حرف نیز بکاررفته، جزء مشاغل سخت و زیان آور بوده و فقط کارگاههایی مجاز به استفاده از مشاغل سخت و زیان آور هستند که این کارگاه در شعبه مورد نظر بعنوان سخت و زیان آور تعریف شده باشد.

بنابراین در صورتیکه کارگاه شما یک کارگاه معمولی است و مشاغل سخت و زیان آور در آن تعریف نشده،در انتخاب شغل دقت کنید و شغلی را انتخاب کنید که در <u>شش رقم کد شغل</u> آن حرف بکار نرفته است.

#### بعنوان مثال:

برای شغل کارگر ساده در کارگاههای فاقد سخت و زیان آور، کدشغل <u>024032</u> صحیح میباشد.